3<sup>Years</sup> S'enregistrer maintenant ewm-warranty 3 shifts / 24 hours / 7 days pour en profiter!

# Enregistrement en ligne Garantie/PV QMOS

Years

WPO

#### 1. Enregistrement de garantie et pack PV QMOS en toute simplicité !

(1) Inscrivez dans les champs les **numéros de série** (les zéros initiaux du numéro de série ne doivent pas nécessairement être saisis) des appareils que vous avez acquis ou du pack PV QMOS, ainsi que la date d'achat correspondante.

Les appareils neufs peuvent être enregistrés seulement dans les 30 jours à compter de la date d'achat ! Après 30 jours, veuillez vous mettre en relation par téléphone avec notre service client.

- (2) Si vous avez acheté plusieurs appareils le même jour, cliquez sur le bouton « Appliquer la date à tous les numéros de série » et saisissez les autres numéros de série. Dès qu'un numéro de série correct a été saisi, la désignation s'affiche automatiquement.
- (3) Si vous souhaitez enregistrer plus de trois numéros de série, cliquez sur le bouton « **Saisir** d'autres numéros de série » pour afficher les champs supplémentaires.
- (4) Le bouton « Mes avantages » vous permet de vous tenir informé des avantages que présente un contrat de maintenance pour les produits enregistrés.
- (5) Si vous souhaitez recevoir une offre gratuite et sans obligation d'achat, cochez simplement la case correspondante.
- (6) Dans le champ « Société », choisissez votre partenaire EWM en cliquant à droite sur la liste déroulante. Si vous ne trouvez pas votre revendeur, vous pouvez choisir l'option « **Autre** » et saisir le nom manuellement.
- (7) Le bouton « Suivant » vous permet d'accéder au masque de saisie « Vos coordonnées ».

| our                                                                                                    |                                                                                                    |                                                                                                    |                                                                                                    |                                                                                                    |                                                                                                    |
|----------------------------------------------------------------------------------------------------|----------------------------------------------------------------------------------------------------|----------------------------------------------------------------------------------------------------|----------------------------------------------------------------------------------------------------|----------------------------------------------------------------------------------------------------|----------------------------------------------------------------------------------------------------|
|                                                                                                    |                                                                                                    |                                                                                                    |                                                                                                    | 🛓 Aide à l'enregistrem                                                                                                    | nent                                                                                                    |
|                                                                                                    |                                                                                                    |                                                                                                    |                                                                                                    | Ł Livret de garantie                                                                                                    |                                                                                                    |
|                                                                                                    |                                                                                                    |                                                                                                    |                                                                                                    |                                                                                                    |                                                                                                    |
| disseurs/ensembles<br>accessoires ou les                                                                       | dévidoir et packs PV-QN<br>torches sont exclus de la                                                                                              | IOS EN 1090 peuver<br>a possibilité d'enregis                                                                                                    | it être enregistrés.<br>trement                                                                                                    | Dispositions de gara                                                                                                    | antie                                                                                                    |
| e votre source de courant dév                                                                                  | idoir, refroidisseur et/ou pack QMOS Et                                                                                                    | 1090                                                                                                    | <b>,2</b>                                                                                                    | Years                                                                                                    | Years                                                                                                    |
| лита и пладни ко питето на акте на мно о волит не топо вовлос не солгата, четкоя, те помазная окон раск авто-3 |                                                                                                    | Appliquer la date pour                                                                                                    | tous les numéros de série                                                                                                    | <b>•</b> 3 <sup>•••</sup> 5                                                                                                    | transform<br>and rectif                                                                                                    |
|                                                                                                    | ∠ <b>1</b> ∖                                                                                                    | Saisir d'autres                                                                                                    | numéros de série                                                                                                    | ewm-warrar<br>3 shifts / 24 hours / 7 da                                                                                                    | nty                                                                                                    |
|                                                                                                    | 16/09/2019                                                                                                    |                                                                                                    |                                                                                                    | *For details visit www.ewm-group.or                                                                                                    | (om                                                                                                    |
|                                                                                                    |                                                                                                    |                                                                                                    |                                                                                                    |                                                                                                    |                                                                                                    |
|                                                                                                    | Date d'achat                                                                                                    |                                                                                                    |                                                                                                    |                                                                                                    |                                                                                                    |
|                                                                                                    | Date d'achat                                                                                                    |                                                                                                    |                                                                                                    |                                                                                                    |                                                                                                    |
|                                                                                                    | Date d'achat                                                                                                    |                                                                                                    |                                                                                                    |                                                                                                    |                                                                                                    |
|                                                                                                    |                                                                                                    |                                                                                                    | .4                                                                                                    |                                                                                                    |                                                                                                    |
| de maintenance pour le                                                                                         | e produit enregistré.                                                                                                    | Mes av                                                                                                    | intages                                                                                                    |                                                                                                    |                                                                                                    |
| narge de ma region une                                                                                         | e onre gratuite sans engagem                                                                                                    | ent.                                                                                                    |                                                                                                    |                                                                                                    |                                                                                                    |
| DISTRIBUTION                                                                                                   | EWM                                                                                                    |                                                                                                    | 6                                                                                                    |                                                                                                    |                                                                                                    |
|                                                                                                    |                                                                                                    |                                                                                                    | O                                                                                                    |                                                                                                    |                                                                                                    |
| Allemagne                                                                                                    |                                                                                                    |                                                                                                    | *                                                                                                    |                                                                                                    |                                                                                                    |
|                                                                                                    | disseurs/ensembles<br>s accessoires ou les<br>e vetre source de courant, dévi<br>de maintenance pour la<br>hargé de ma région une<br>DISTRIBUTION | dissours/ensembles dévidoir et packs PV-QN<br>s accessoires ou les torches sont exclus de la<br>e vere source de courant, dévidoir, refroitisseur étiou pack QNOS EP<br>18/09/2019<br>Date d'achat<br>Date d'achat<br>Date d'achat<br>Date d'achat<br>de maintenance pour le produit enregistré<br>hargé de ma région une offre gratuite sans engagem<br>DISTRIBUTION EWM | disseurs/ensembles dévidoir et packs PV-QMOS EN 1090 peuver<br>s accessoires ou les torches sont exclus de la possibilité d'enregis<br>e vere seurce de courant, dévideir, refroitisseur etieu pack GMOS EN 1090<br>Appliquer la date pour<br>saisir d'autres<br>16:09/2019<br>Date d'achat<br>Date d'achat<br>Date d'achat<br>Date d'achat<br>Date d'achat<br>Date d'achat<br>Mes ave | dissours/ensembles dévidoir et packs PV-QMOS EN 1090 peuvent être enregistrés.<br>s accessoires ou les torches sont exclus de la possibilité d'enregistrement.<br>« vere source de courant, dévideir, refractisseur etiou pack QMOS EN 1090. | our     disseurs/ensembles dévidoir et packs PV-QMOS EN 1090 peuvent être enregistrés.     a accessoires ou les torches sont exclus de la possibilité d'enregistrement.     • vire seurce de courant, dévideir, refinidesseur etous pack QMOS EN 1090 peuvent être enregistrés.     • accessoires ou les torches sont exclus de la possibilité d'enregistrement.     • dissistir d'autres numéros de série     • dissours/en de courant, dévideir, refinidesseur etous pack QMOS EN 1090     • dissours/en de courant, dévideir, refinidesseur etous pack QMOS EN 1090     • dissours/en de courant, dévideir, refinidesseur etous pack QMOS EN 1090     • dissours/en de courant, dévideir, refinidesseur etous pack QMOS EN 1090     • dissours/en de courant, dévideir, refinidesseur etous pack QMOS EN 1090     • dissours/en de courant, dévideir, refinidesseur etous pack QMOS EN 1090     • dissours/en de courant, dévideir, refinidesseur etous pack QMOS EN 1090     • dissours/en de courant, dévideir, refinidesseur etous pack QMOS EN 1090     • dissours/en de courant, dévideir, refinidesseur etous pack QMOS EN 1090     • dissours/en de courant, dévideir, refinidesseur etous pack QMOS EN 1090     • dissours/en de courant, dévideir, refinidesseur etous pack QMOS EN 1090     • dissours/en de courant, dévideir, refinidesseur etous pack QMOS EN 1090     • dissours/en de courant, dévideir, refinidesseur etous pack QMOS EN 1090     • dissours/en de courant, dévideir, refinidesseur etous pack QMOS EN 1090     • d |

Entrez les informations requises dans les champs. Renseignez obligatoirement les champs caractérisés par un \*.

(1) Le bouton « Suivant » vous permet d'accéder au masque de saisie « Contrôle ».

| enregistrer mainten<br>rofiter des avantage | ant pour<br>s                                                                     |                            | Ł Aide à l'enregistrement                                |
|---------------------------------------------|-----------------------------------------------------------------------------------|----------------------------|----------------------------------------------------------|
| OORDONNÉES DE                               | L'UTILISATEUR FINAL                                                               |                            | Ł Livret de garantie                                     |
| os données                                  |                                                                                   | ▲ Dispositions de garantie |                                                          |
| Société*                                    | Time Harborner                                                                    | e                          | 3 <sup>Years</sup> 5 <sup>Years</sup> 4 <sup>rears</sup> |
|                                             | Firma Mustermann<br>En tant que particulier, veuillez inscrire vos nom et prénom. |                            | 3 shifts / 24 hours / 7 days                             |
| Rue/N**                                     | Musterstr. 1                                                                      | (                          | The because your www.exemingroup.com                     |
| Code postal/Ville*                          | 12345 Musterhausen                                                                |                            |                                                          |
| Pays*                                       | Allemagne                                                                         |                            |                                                          |
| Site Internet                               |                                                                                   |                            |                                                          |
| Branche                                     | Secteur de l'énergie / Distribution d'eau / Mines + Fournisseurs                  |                            |                                                          |
| Civilité                                    | Monsieur                                                                          |                            |                                                          |
| Prénom*                                     | Max                                                                               |                            |                                                          |
| Nom*                                        | Mustermann                                                                        |                            |                                                          |
| Fonction                                    | Salesperson                                                                       |                            |                                                          |
| Téléphone*                                  | 012345560                                                                         |                            |                                                          |
| E-mail*                                     |                                                                                   |                            | 1                                                        |

- (1) Vous voyez ici un aperçu de vos données d'enregistrement. Cochez la case si vous souhaitez recevoir la **lettre d'information**. Vos données ne seront pas transmises à des tiers.
- (2) Important : vous devez cocher la case de la **réglementation sur la protection des données** pour confirmer que vous approuvez la réglementation sur la protection des données. Vous trouverez des informations concernant l'utilisation des données en cliquant sur le **bouton (2a)**.
- (3) Cliquez ensuite sur le bouton « Terminer l'enregistrement ».

| S'enregistrer maint<br>profiter des avantag                                 | enant pour<br>ges                                                                                                    |                                                            |                                                |             |
|-----------------------------------------------------------------------------|----------------------------------------------------------------------------------------------------|------------------------------------------------------------|------------------------------------------------|-------------|
|                                                                             |                                                                                                    |                                                            | 🛓 Aide à l'enreg                               | istrement   |
|                                                                             |                                                                                                    |                                                            | Livret de gara                                 | ntie        |
| ÉRIFICATION                                                                 |                                                                                                    |                                                            |                                                |             |
| PERCU DE VOS D                                                              | ONNÉES D'ENREGISTREMENT                                                                                                    |                                                            | Dispositions d                                 | le garantie |
| Vos numéros de sé                                                           | rie                                                                                                    |                                                            | B 3 Years                                      | 5 Years     |
| N° de série :                                                               | Désignation de type                                                                                                    | Date d'achat                                               | ewm-wai                                        | rranty*     |
| 0000000                                                                     | Titan XQ 400<br>puls D W                                                                                                    | 16/09/2019                                                 | 3 shifts / 24 hou<br>"For details vibit www.ew | rs / 7 days |
| Appareil acheté au                                                          | iprès de                                                                                                    |                                                            |                                                |             |
| ociété EWMAG                                                                | -<br>Hauntsitz Mündersbach / Mündersbach - ' Deutschland                                                                                                    |                                                            |                                                |             |
| ociété                                                                      | Firma Mustermann                                                                                                    |                                                            |                                                |             |
| Société                                                                     | Firma Mustermann                                                                                                    |                                                            |                                                |             |
|                                                                             | 12345Musterbauson                                                                                                    |                                                            |                                                |             |
| Pavs                                                                        | Deutschland                                                                                                    |                                                            |                                                |             |
| site Internet                                                               | Dousenand                                                                                                    |                                                            |                                                |             |
| Branche                                                                     | Energiewirtschaft/Wasserversorgung<br>/Bergbau+Zulieferer                                                                                                    |                                                            |                                                |             |
| lom                                                                         | Mustermann                                                                                                    |                                                            |                                                |             |
| rénom                                                                       | Max                                                                                                    |                                                            |                                                |             |
| onction                                                                     | Salesperson                                                                                                    |                                                            |                                                |             |
| éléphone                                                                    | 012345560                                                                                                    |                                                            |                                                |             |
| -mail                                                                       | max.mustermann@musterfirma.de                                                                                                    |                                                            |                                                |             |
| Oui, je souhaite recevoir la lettre<br>salons et événements intéressants d' | d'information et être informé des changements, nouveautés et ajouts d'EVIM et recev<br>EVIM. Vous consentez volontairement à recevoir cette lettre d'information et pouvez i | oir des invitations pour des<br>annuler votre abonnement à | <b>∠2a</b>                                     |             |
|                                                                             | a communication, one coulement car a mail                                                                                                    |                                                            |                                                |             |
| tout moment et par tous les moyens d                                        | e communication, pas seuement par e-mai.<br>Italion sur la protection des données. (champ obligatoire)                                                                       | Remarque concernant I                                      | 'utilisation des données                       |             |

1

Vous avez maintenant terminé l'enregistrement et pouvez télécharger votre pack PV QMOS en cliquant sur le lien qui s'affiche. Le téléchargement n'engage aucun frais supplémentaire.

\*Veuillez noter que seuls les générateurs homologués PV QMOS donnent droit au téléchargement gratuit du pack. Dans ce cas, un lien de téléchargement du pack PV QMOS s'affiche.

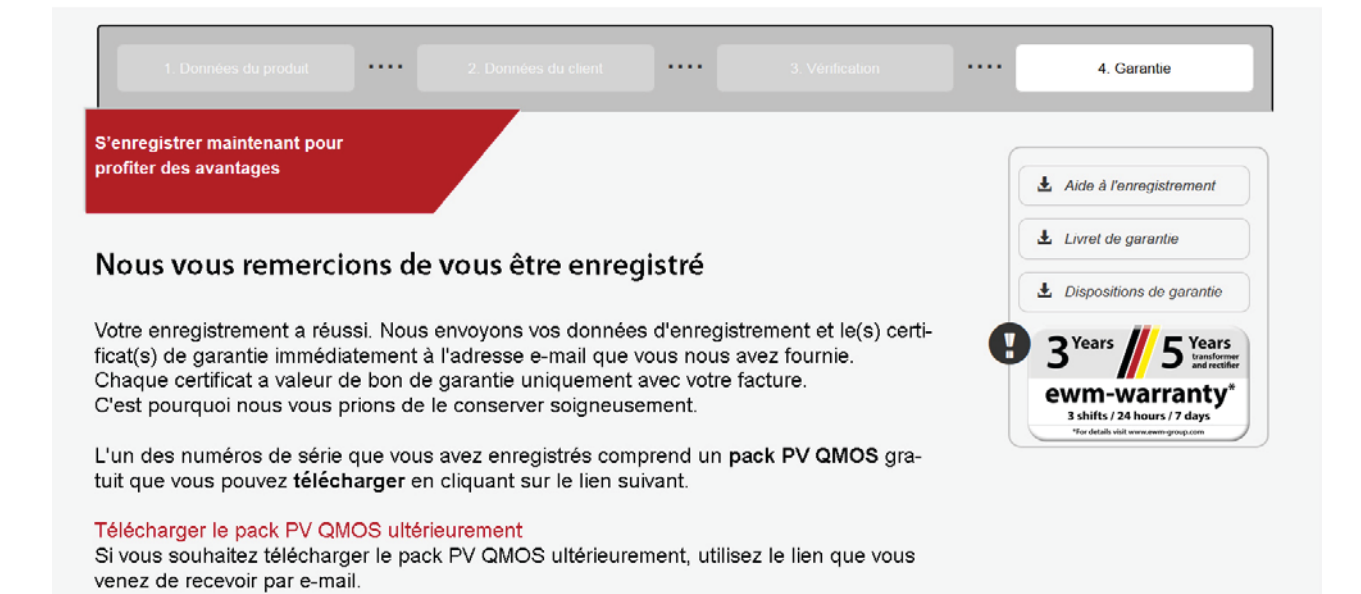